Information & Technology MacBook Pro Guide

### MacBook Pro Device Enrollment and Configuration Set Up Guide

| Enrollment                                   | 1  |
|----------------------------------------------|----|
| First Run Configuration                      | 10 |
| Notifications                                | 10 |
| McAfee FileVault Configuration               | 10 |
| Connect BSMH VPN and Configure SSO Extension | 11 |
| Register Microsoft Office                    | 15 |
| Log into OneDrive                            | 16 |
| Setup Display Link Driver                    |    |
| Mac Help                                     | 20 |
| Apple Support                                | 20 |

### Enrollment

When starting a new device (or a properly configured re-used device) for the first time you will automatically be guided through the Device Enrollment process. The below steps illustrate the process.

1. Select your Country or Region and click Continue.

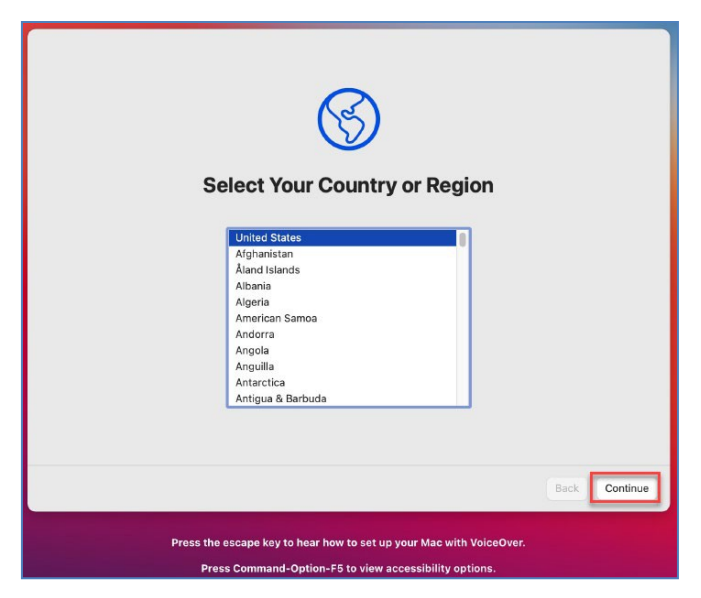

#### Information & Technology MacBook Pro Guide

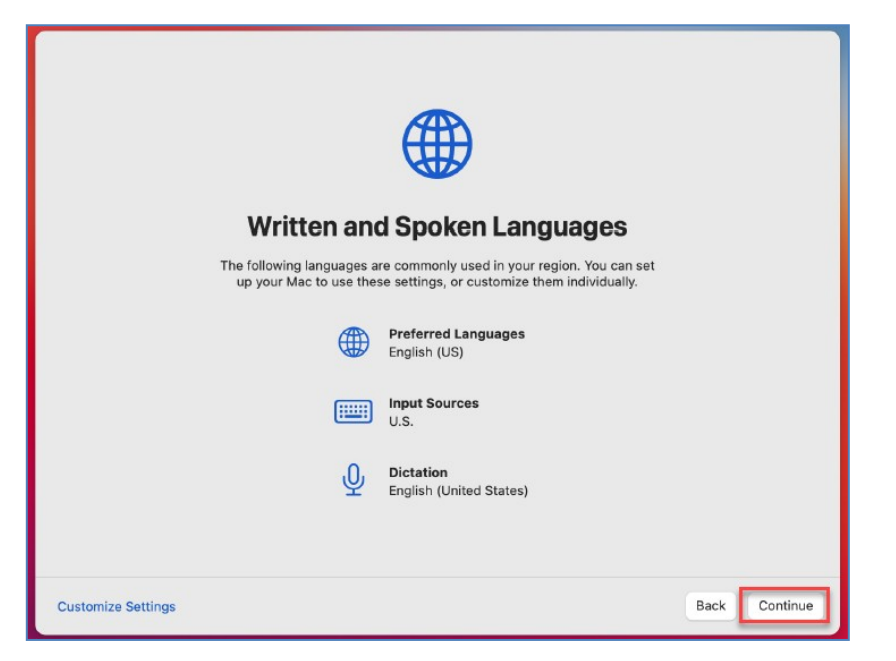

2. Enable any Accessibility options needed (most users can simply click Not Now).

|                                                         | G                                                                        | Ð                                                                     |                                                        |         |
|---------------------------------------------------------|--------------------------------------------------------------------------|-----------------------------------------------------------------------|--------------------------------------------------------|---------|
|                                                         | Acces                                                                    | sibility                                                              |                                                        |         |
| Accessibility features ac<br>finish setting up, and fur | lapt your Mac to your indiv<br>ther customize them later<br>of the categ | idual needs. You can turn<br>n System Preferences. Se<br>ories below. | them on now to help you<br>ee what's available in each | 1       |
| ۲                                                       | d m                                                                      | Ø                                                                     | 9                                                      |         |
| Vision                                                  | Motor                                                                    | Hearing                                                               | Cognitive                                              |         |
|                                                         |                                                                          |                                                                       |                                                        |         |
|                                                         |                                                                          |                                                                       |                                                        |         |
|                                                         |                                                                          |                                                                       |                                                        |         |
|                                                         |                                                                          |                                                                       | Back                                                   | Not Now |

#### Information & Technology MacBook Pro Guide

3. If you aren't connected by ethernet you will be prompted to log into your wireless network. Select the appropriate Wi-Fi network and click **Continue**.

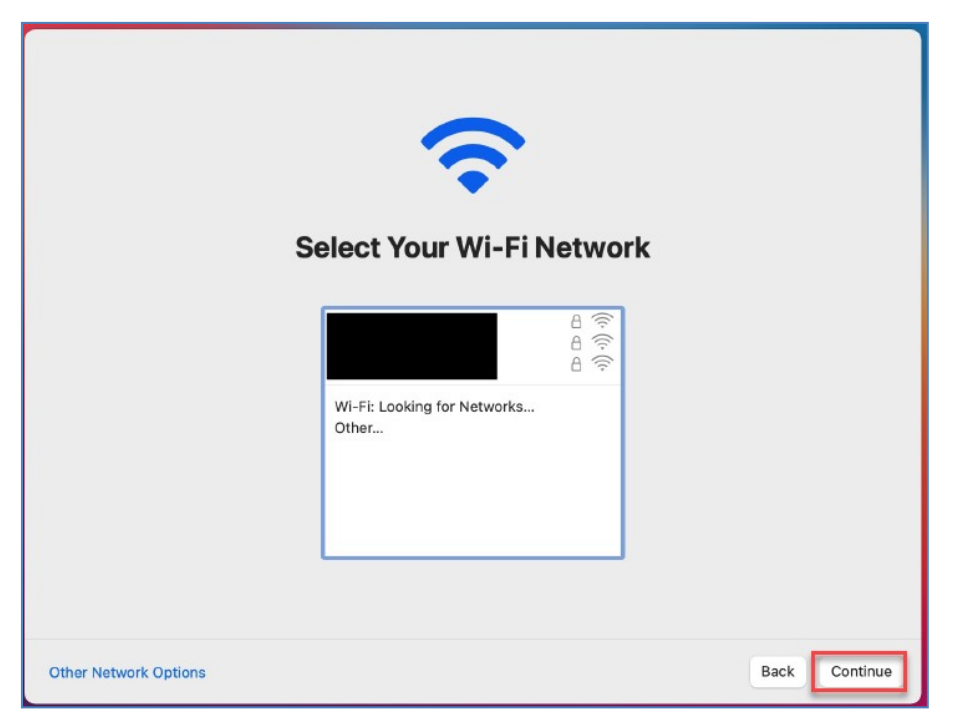

4. You should receive a notification that your device will be automatically configured by "Mercy Health", click **Continue**.

**NOTE**: If you do not see this screen, do not proceed any further. Contact I&T for further assistance.

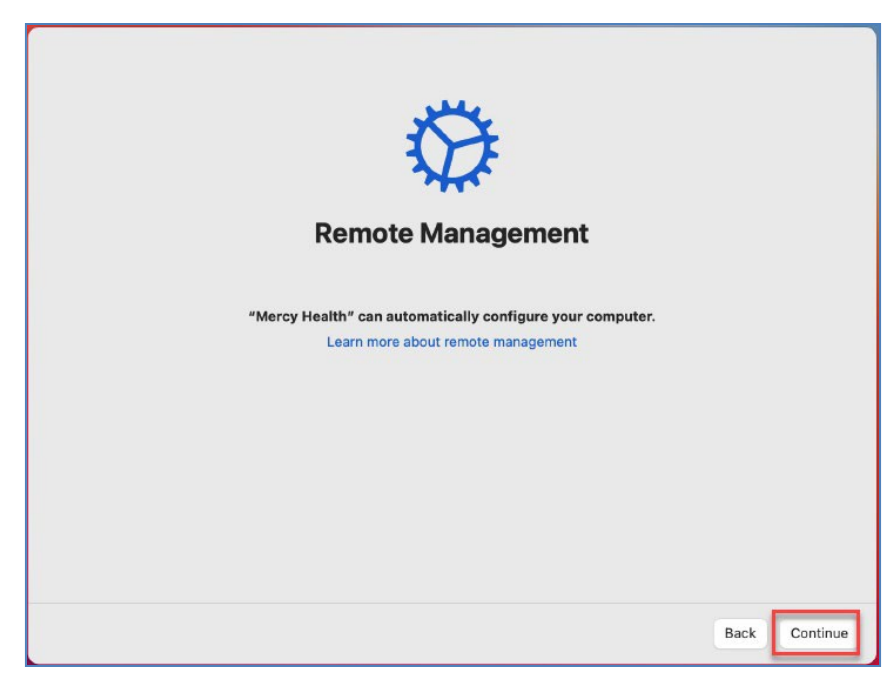

#### Information & Technology MacBook Pro Guide

5. When prompted for credentials, log in with your Username in a **domain\Username** format. For example MDCO\LNAM0000, or ADS\91852. The password will be the same password you normally use to log into your workstation.

| Please enter your credentials to authenticate your device.         Username:       mdcol         Password:       •••••••••••••••••••••••••••••••••••• |               |
|----------------------------------------------------------------------------------------------------|---------------|
|                                                                                                    |               |
|                                                                                                    | Back Continue |

6. After authenticating, you will see a series of status messages about connecting to the server and installing profiles, followed by a message that enrollment is finishing.

| Remote Management                                                                                                    |               |
|----------------------------------------------------------------------------------------------------|---------------|
| "Mercy Health" can automatically configure your computer.<br>Learn more about remote management<br>Connecting to server "bsmhdevice.awmdm.com"<br>کیٹ |               |
|                                                                                                    |               |
| Star Star                                                                                                    | Back Continue |

#### Information & Technology MacBook Pro Guide

7. You will then be prompted to Enable Location Services. Check the box and click **Continue**.

**NOTE**: If you do NOT enable Location Services your system time will not be set correctly, and some functionality may not work. Additionally, this will be enabled automatically in the background and will cause an unexpected restart.

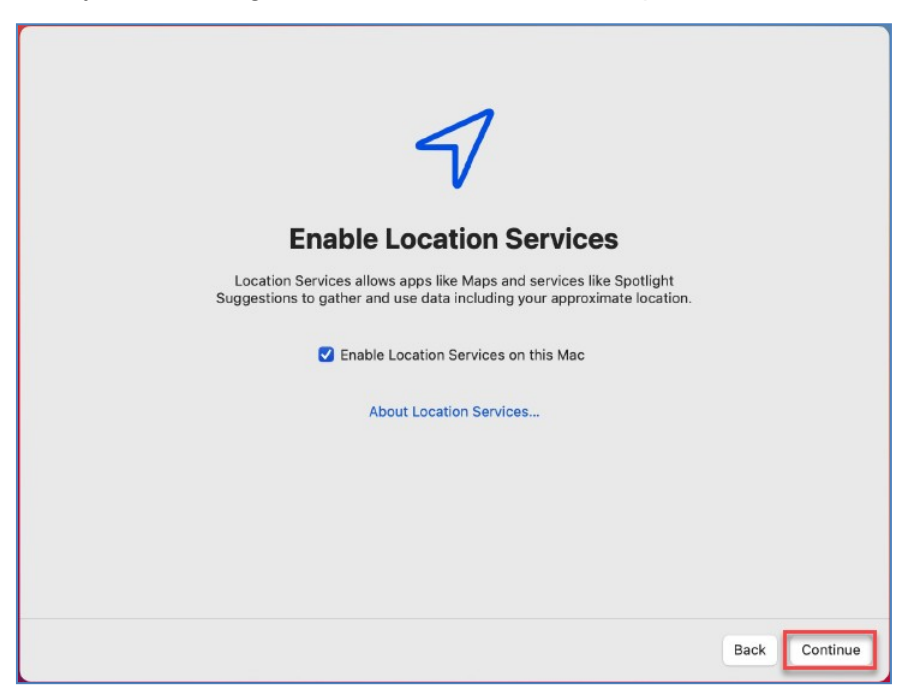

8. You will be taken to the Login Screen. Click on your name and enter your network password.

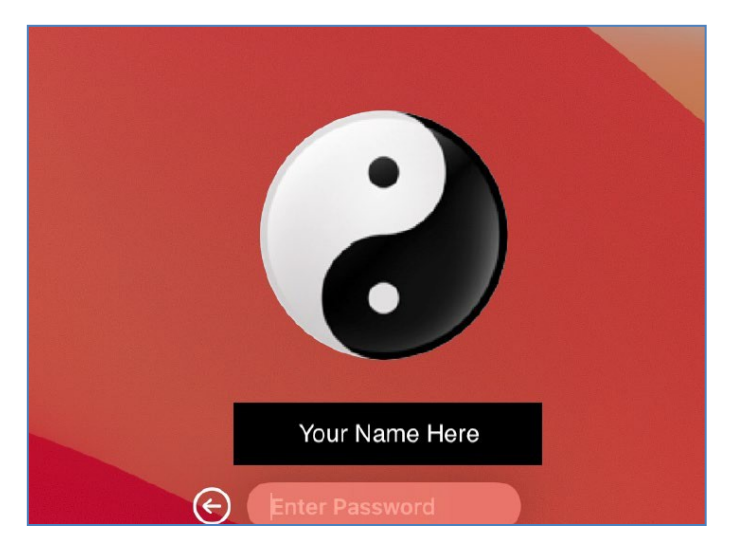

#### Information & Technology MacBook Pro Guide

9. A notification will load that the system is "Updating managed settings..." You can either click **OK** or wait and it will disappear automatically after completion.

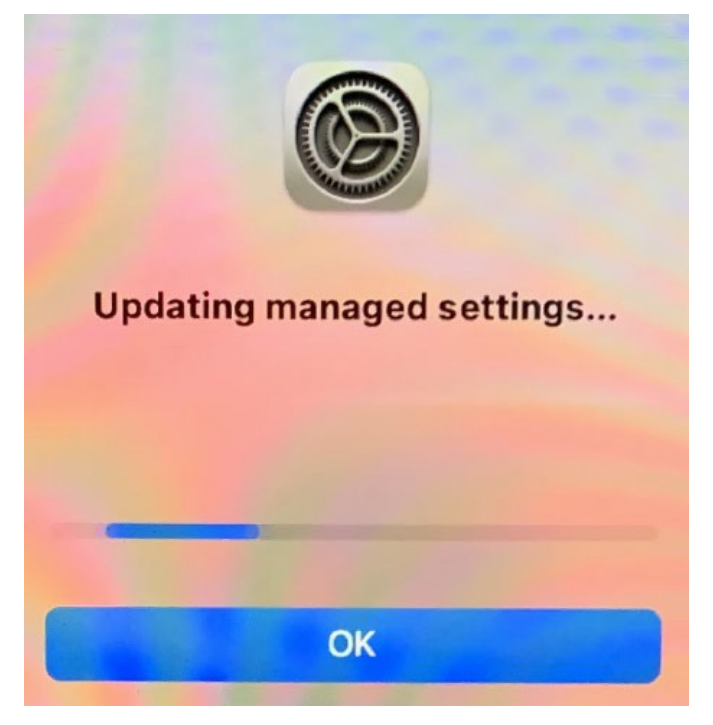

10. Systems running Big Sur sometimes temporarily display a blank dialog box at this point. This will disappear on its own momentarily and can be ignored.

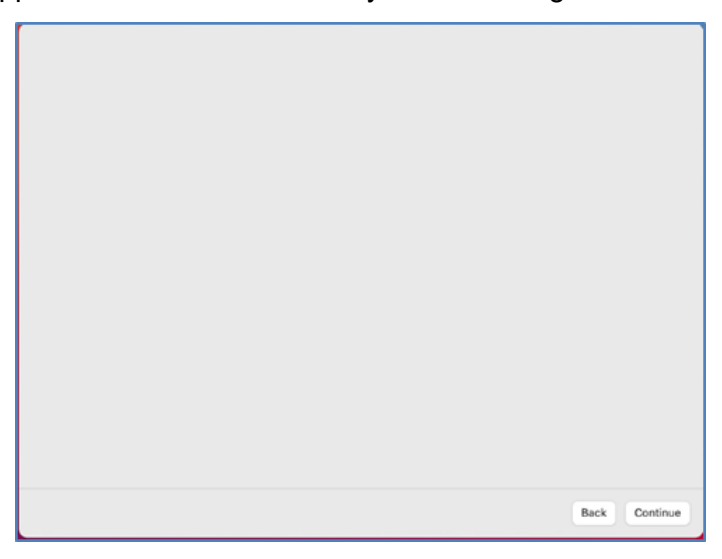

#### Information & Technology MacBook Pro Guide

11. At this point, your desktop should load. Do not open any applications at this time. After a moment the Workspace ONE Intelligent Hub app should load automatically and begin showing you the installation progress of all automatically-deployed applications.

#### NOTE:

- If you have a non-Apple external keyboard connected, you may also receive a prompt about configuring the keyboard. Follow the steps indicated to complete the configuration.
- If you are already connected to the BSMH network at this point, you may be prompted to configure the SSO Extension. See the <u>Connect BSMH VPN and</u> <u>Configure SSO Extension</u> section (skip the VPN steps).

| BON SECOURS                                                      |                                                                                                    | 0 of 11 apps installed                               |  |
|------------------------------------------------------------------|----------------------------------------------------------------------------------------------------|------------------------------------------------------|--|
| MERCYHEALTH                                                      |                                                                                                    | In progress                                          |  |
| Hello,                                                           |                                                                                                    | 9 KB   v 3.0.3.0                                     |  |
| Welcome to<br>IT is installing all the<br>soon as it's ready for | D Bon Secours Mercy Health<br>tools you need to get started. We will let you know as<br>use.                    | Citrix Workspace<br>252.7 MB   v 21.7.0.0            |  |
| App installation is in progr<br>Get started while your app       | ess<br>is continue downloading                                                                                  | <b>python</b><br>45.5 MB   v 3.9.5.0                 |  |
|                                                                  |                                                                                                    | F5VPN<br>18.7 MB   v 1.0.0.0                         |  |
|                                                                  |                                                                                                    | Auto-DateTime                                        |  |
| • • •                                                            | Keyboard Setup Assistant                                                                                        |                                                      |  |
|                                                                  | Introduction                                                                                                    |                                                      |  |
|                                                                  | Your keyboard cannot be identified a identified. To identify this keyboard                                      | nd will not be usable until it is<br>click Continue. |  |
|                                                                  | If your keyboard is working properly<br>USB input device connected to your<br>keyboard, you can skip this step. | and you nave an additional<br>computer that is not a |  |
|                                                                  |                                                                                                    |                                                      |  |

#### Information & Technology MacBook Pro Guide

12. Wait for all apps to complete installation. Depending on your connection speed this can take anywhere from 30-90 minutes to complete. When it is finished, your desktop wallpaper will have changed, and the Hub will have a note saying "App installation complete" with "Get Started" button.

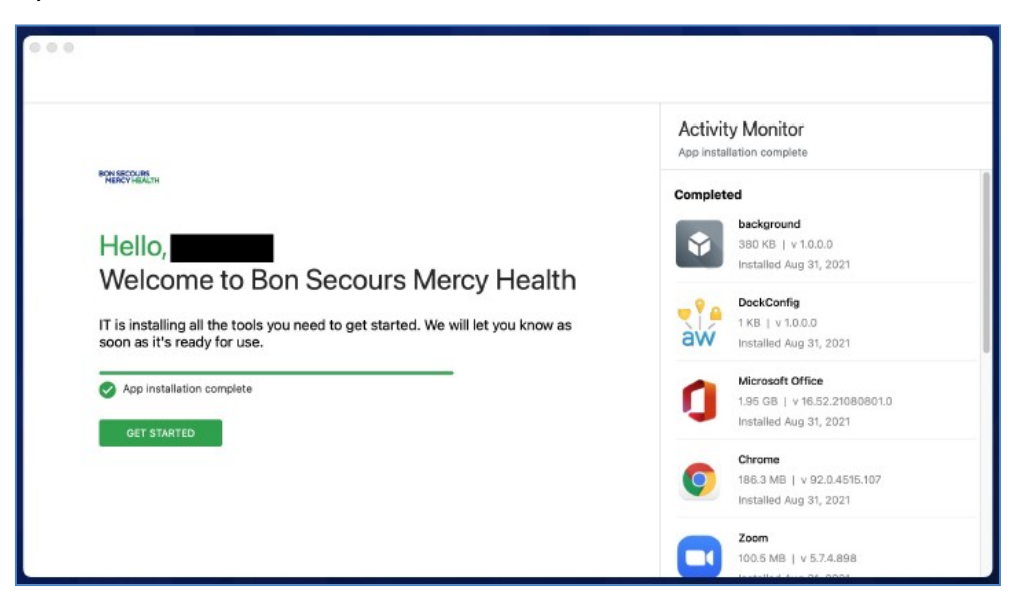

13. Click Get Started to view the privacy policy then click I understand to proceed.

| Your privacy matters.                                                                                                    |              |
|----------------------------------------------------------------------------------------------------|--------------|
| VMware Workspace ONE collects information to provide secure access to your work data and applicatio<br>Below you will find an overview of data collected by Workspace ONE and Workspace ONE Intelligent Hut<br>provide optimal performance, security and support. For information about how your company handles<br>information collected by Workspace ONE, please contact your company. | ns.<br>i     |
| For information regarding the data VMware collects in connection with your use of this application for pro<br>improvement and other analytics purposes, see the Trust & Assurance Center and VMware's Privacy Noti                                                                                                    | duct<br>ces. |
| Contact your company's IT administrator if you want to find out how to un-enroll your device and disconti<br>access to this app.                                                                                                    | inue         |
| Data collected by Hub                                                                                                    |              |
| Tap here for an overview of the data that this app may collect about device hardware, diagnostics<br>and user information to function properly, and to secure company data stored on this device. Your<br>company has access to this data and some data collected may be visible to your IT administrator.                                                                               | >            |
| Your company's privacy policy                                                                                                    | >            |
| Tap here for more information about how your company handles information collected by this app.                                                                                                    |              |
| l understand                                                                                                    |              |

#### Information & Technology MacBook Pro Guide

14. The Intelligent Hub will request permission to collect anonymous usage data for product improvements. Select whichever option you prefer.

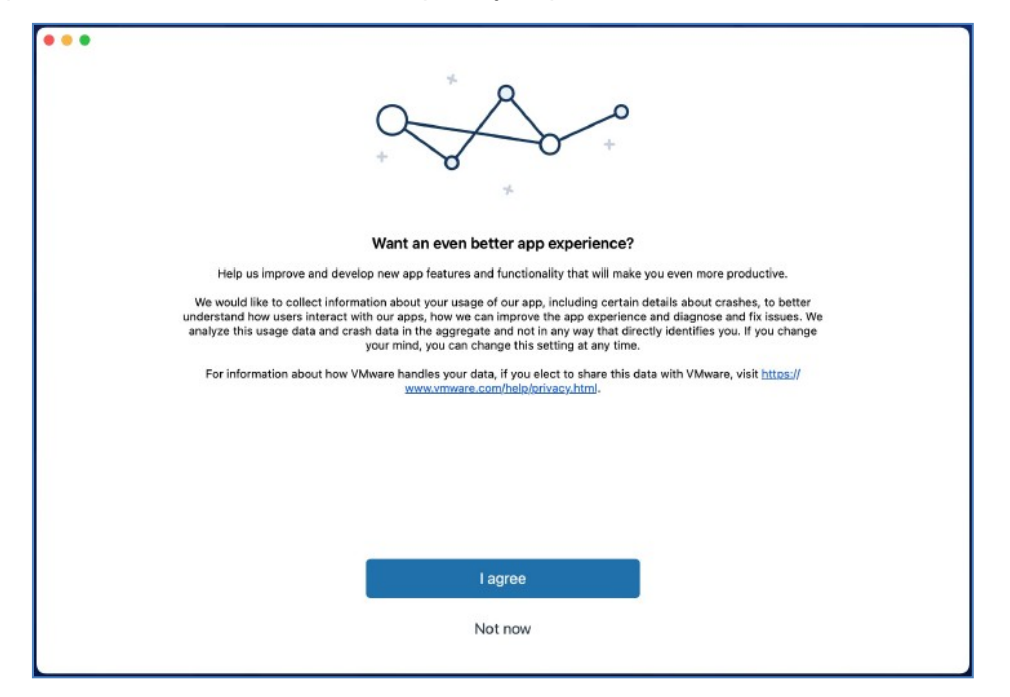

15. You may be prompted to authenticate to the Intelligent Hub app. If so, select the appropriate domain and log in with your network credentials.

| Workspace ONE*           |    |
|--------------------------|----|
| Select Your Domain       |    |
| mdco.health-partners.org | \$ |
| Remember this setting    |    |
| Next                     |    |
| <b>vm</b> ware           |    |

16. At this point enrollment is complete, you can explore the Intelligent Hub for other optional software or simply close it and proceed with the following steps.

Information & Technology MacBook Pro Guide

### **First Run Configuration**

### **Notifications**

When launching most apps for the first time, MacOS will prompt to allow it to enable notifications as seen in the following image. You can choose to either allow or block these notifications as you wish. If you want to change this setting later select **System Preferences** (indicated by the red arrow in the below screenshot) > **Notifications** and change the settings for the app.

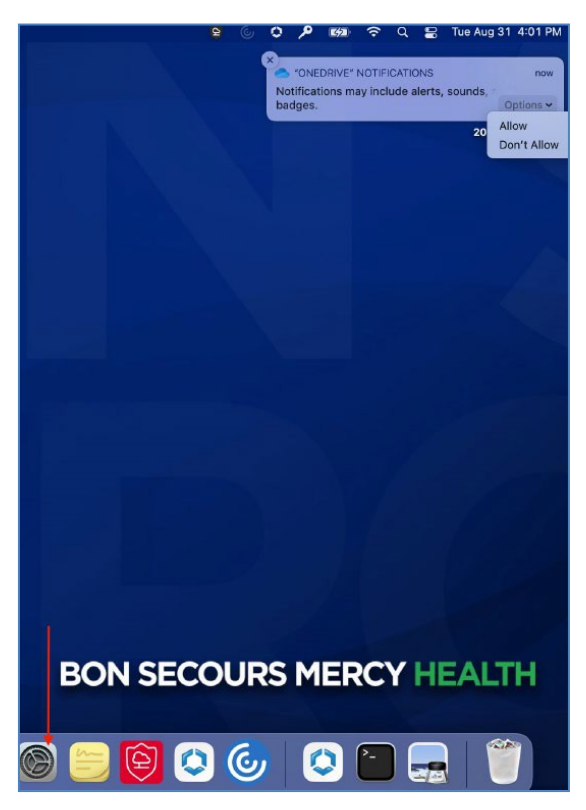

#### Information & Technology MacBook Pro Guide

### McAfee FileVault Configuration

Upon workstation login, you will receive a prompt from macOS that your administrator requires you to enable FileVault. Click on "Enable Now" to begin this process, and your startup disk will begin encryption in the background.

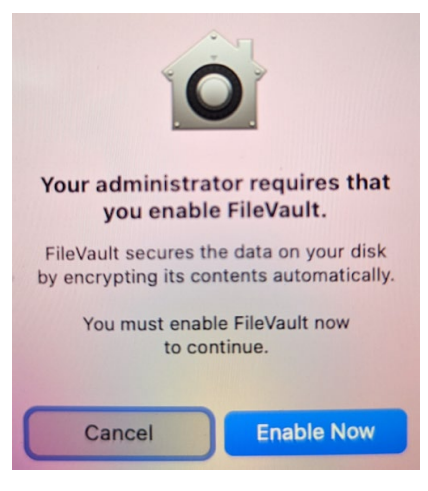

#### Information & Technology MacBook Pro Guide

#### **Connect BSMH VPN and Configure SSO Extension**

These steps are only necessary if you are NOT on the BSMH network.

1. Click Launchpad, then select the F5 Access App.

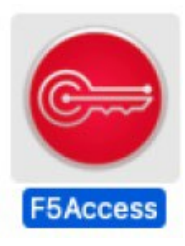

2. Click Agree to the F5's Terms and Conditions.

| • • •                                                                                           | F5 Acces                                                                                                    | s Privacy Policy                                                                                                    |                                                                                                    |
|-------------------------------------------------------------------------------------------------|----------------------------------------------------------------------------------------------------|----------------------------------------------------------------------------------------------------|----------------------------------------------------------------------------------------------------|
|                                                                                                 | F5's Terms                                                                                                    | s and Condition                                                                                                    | s                                                                                                    |
| This applic<br>transferred<br>remains w<br>product ar<br>confirm th<br>License Ag<br>handling o | ation does not collec<br>I to the licensor, F5 N<br>ith the company that o<br>Id software. By clickin<br>at you are older than '<br>greement and its term<br>f data. | t any personal data<br>etworks. Any data is<br>owns and/or license<br>ig on the agree butt<br>16 years and conser<br>s and conditions, in- | that will be<br>s collected by and<br>s the BIG-IP<br>on below, you<br>nt to F5's End User<br>cluding the |
| View Te                                                                                         | rms and Conditions                                                                                                    | Agree                                                                                                    | Close                                                                                                    |

3. Select **F5 Access** on the top right of the screen then Manage VPN Configurations on the drop-down menu.

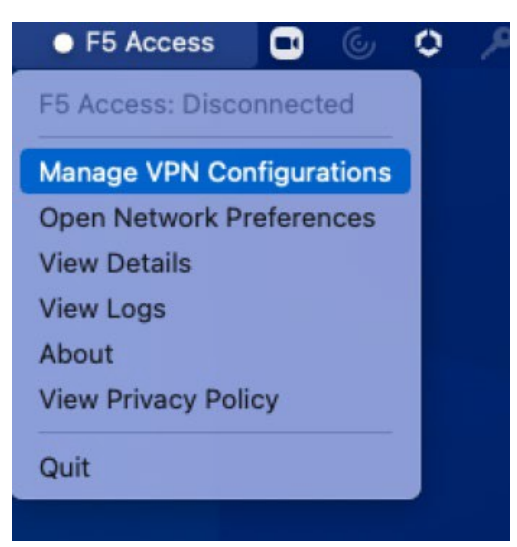

#### Information & Technology MacBook Pro Guide

- 4. Verify the items within the red boxes on the image below are complete.
- 5. Click the + button (step 1).
  - VPN Name: Mercy VPN
  - Server: https://access.mercy.com
  - Username: Your username you use to login with
  - Assure Web Logon is checked
  - Assure Show VPN Configuration in Menu is checked.
- 6. Click **Apply**. Exit out of window, by clicking on X at the top left of the window.

| • • •             | F5 Access Configuration                                                   |
|-------------------|---------------------------------------------------------------------------|
| New Configuration | Status: Not Connected                                                     |
|                   | VPN Name: Mercy VPN                                                       |
|                   | Server: https://access.mercy.com                                          |
| Stop 1            | Username: yourusername0001                                                |
| Step 1            | Password: Server doesn't allow to save password                           |
|                   | Client Certificate:                                                       |
|                   | <ul> <li>✓ Web Logon</li> <li>✓ Show VPN Configuration in Menu</li> </ul> |
| + - /             | Revert Apply                                                              |

7. Click Allow to add VPN configurations.

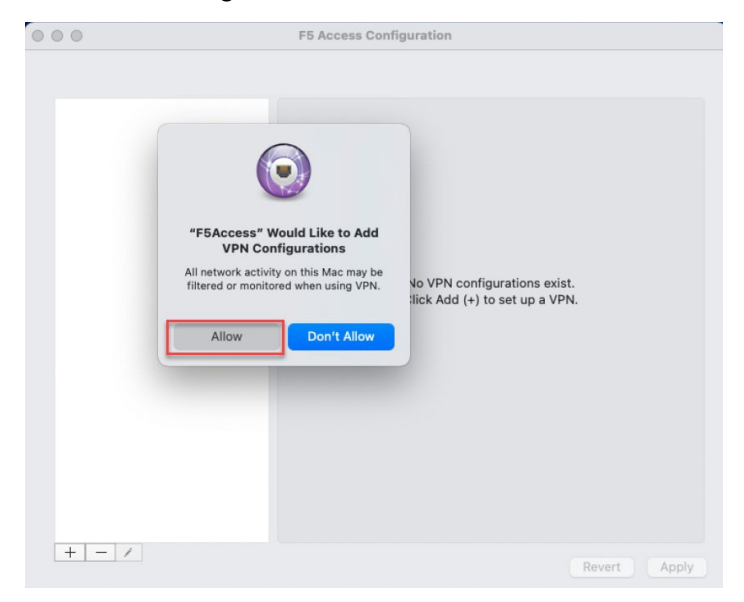

#### Information & Technology MacBook Pro Guide

8. Click on F5 Access again on the top right of the screen then select Mercy VPN.

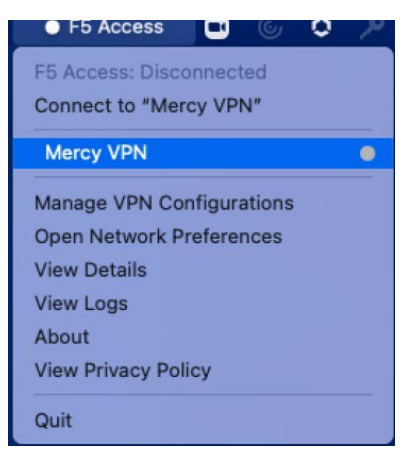

9. Select the correct domain and log into the VPN client using your network credentials. You will also need to provide Multi-Factor Authentication using Symantec VIP.

| • • •                       | WebLogon                                                                                      |
|-----------------------------|-----------------------------------------------------------------------------------------------|
| https://access.mercy.com/my | policy                                                                                        |
|                             | Secure Logon<br>for Bon Secours Mercy Health Network                                          |
|                             | Username vourusername0001                                                                     |
|                             | Password                                                                                      |
|                             | Domain MDCO 🛊                                                                                 |
|                             | Logon                                                                                         |
|                             | Forgot password or problems logging in?<br>Please contact the IT Help Desk at 1-833-691-4357. |
|                             | For Vendor Access to Bon Secours Mercy Health                                                 |
|                             | Vendor Access                                                                                 |
|                             | BON SECOURS MERCY HEALTH                                                                      |
|                             | This system is for use by authorized users only.                                              |

10. A popup will generate from the SSO extension requesting you to sign into either MDCO.HEALTH-PARTNERS.ORG or ADS.BSHSI.COM (depending on which domain your user account is in). Please enter your network username and password, click the **Options** dropdown and select **Sign in automatically**. Click **Sign In**.

| macOS requests that you t | o sign into MDCO.HEALTH- |
|---------------------------|--------------------------|
| Isername:                 | -K3.0K0                  |
| Password:                 |                          |
| Options 🔽                 | Cancel Sign In           |
|                           |                          |

#### Information & Technology MacBook Pro Guide

- 11. The SSO Extension Icon (The Key Icon) in the notification bar will turn solid white and you will be prompted to enter both your Active Directory password and your Mac password. If you enrolled using the directions above these will be the same. If you are enrolling a device that was previously configured your Mac password may be different.
- 12. Click **Verify**. If the passwords did not match already, the local mac password will be updated to match your AD password, and the passwords will be kept in sync going forward.

| Verif<br>they de | y your Active Directory and Mac passwords. If<br>o not match, your Mac password will be synced. |
|------------------|-------------------------------------------------------------------------------------------------|
|                  | Enter your Active Directory password:                                                           |
|                  | •••••                                                                                           |
| Enter            | your Mac password - the one you use to log into<br>your Mac and unlock the screen saver:        |
|                  |                                                                                                 |

13. Click on the SSO Extension Icon and note that you can see your password expiration time as well as options to change your password or sign out.

| Signed in as       | omdco.health-partners.org |
|--------------------|---------------------------|
| Password expires i | n 21 days                 |
| Network and crede  | ential available          |
| Reconnect          |                           |
| Change Password.   |                           |
| Sign Out           |                           |

**NOTE**: If you are having difficulty accessing F5 VPN, you can navigate to **access.mercy.com** in your browser.

#### Information & Technology MacBook Pro Guide

### **Register Microsoft Office**

- 1. Launch Microsoft Outlook by clicking on the icon in the dock (it may take a moment to launch the first time). You should see a sign-in screen.
- 2. Enter your @mercy.com or @ads.bshsi.com username and click **Next**. Enter your network password (future logins to office apps should occur automatically using the SSO extension). Click **Sign In**.

| • • •        | Outlook                 |        |  |
|--------------|-------------------------|--------|--|
|              | Microsoft               |        |  |
|              | Sign in                 |        |  |
| 1            | @mercy.com              |        |  |
|              | No account? Create one! |        |  |
|              |                         |        |  |
|              | Nex                     | xt     |  |
|              |                         |        |  |
|              |                         |        |  |
|              |                         |        |  |
|              |                         |        |  |
|              |                         |        |  |
| ©2021 Micros | oft Privacy statement   |        |  |
|              |                         |        |  |
|              |                         |        |  |
|              |                         |        |  |
|              |                         | BON SI |  |
| Ļ            |                         |        |  |
| ) 💶 🕻        | u 🗊 📼 💶 🎑               | 9) 😑   |  |

3. On the following screen, click **Ok**. You can optionally click the link to open your Privacy Preferences if you wish to review them.

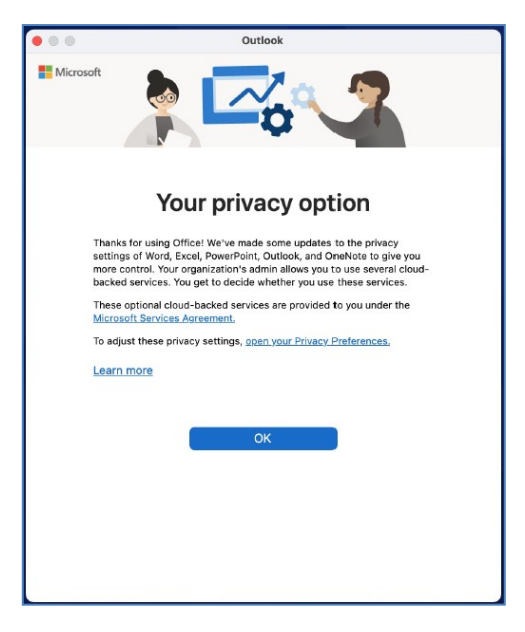

#### Information & Technology MacBook Pro Guide

4. Once sign in is complete it will automatically detect your email account and give you the option to add it. Select to add.

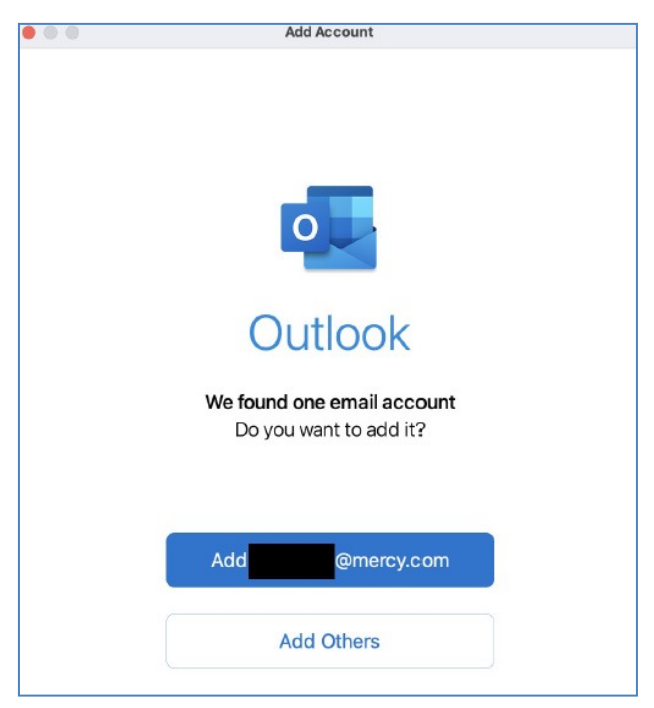

### Log into OneDrive

1. Launch OneDrive by opening the Launchpad, as shown below, and search for **OneDrive**.

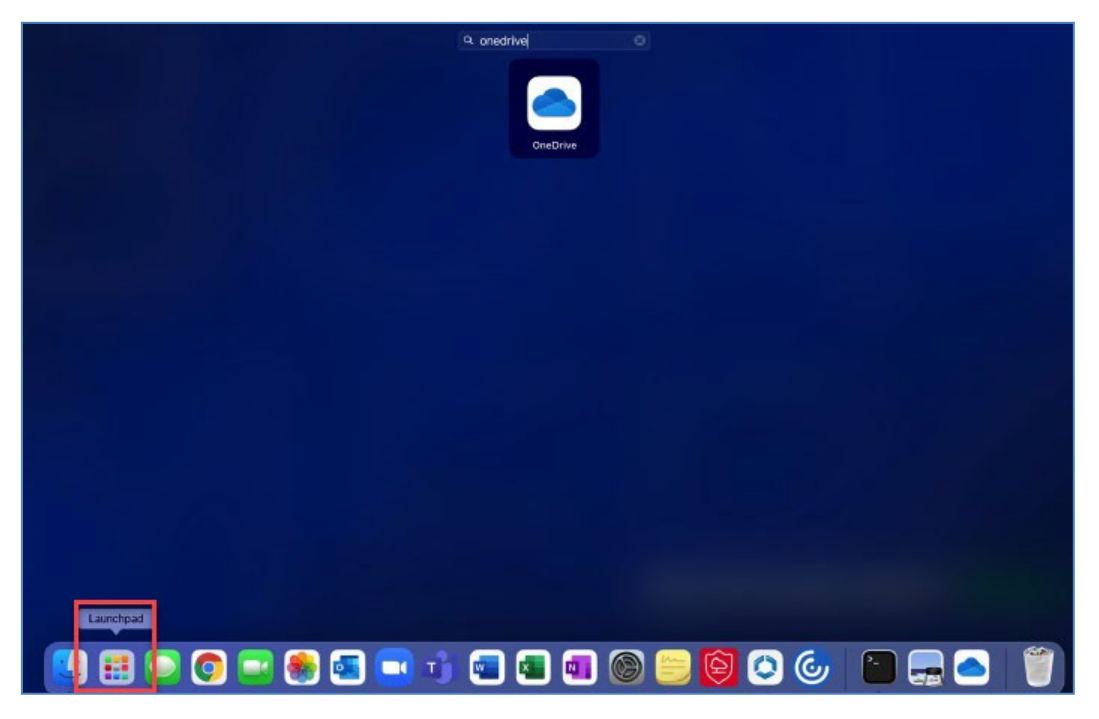

#### Information & Technology MacBook Pro Guide

2. Enter your @mercy.com or @ads.bshsi.com username and click Next.

| Set Up OneDrive<br>Put your files in OneDrive to get them from any device. |     |
|----------------------------------------------------------------------------|-----|
|                                                                            | (1) |
| Email Address                                                              |     |
| @mercy.com                                                                 |     |
| Create Account Sign In                                                     |     |

3. OneDrive should automatically sign on and show you the path to your local OneDrive folder.

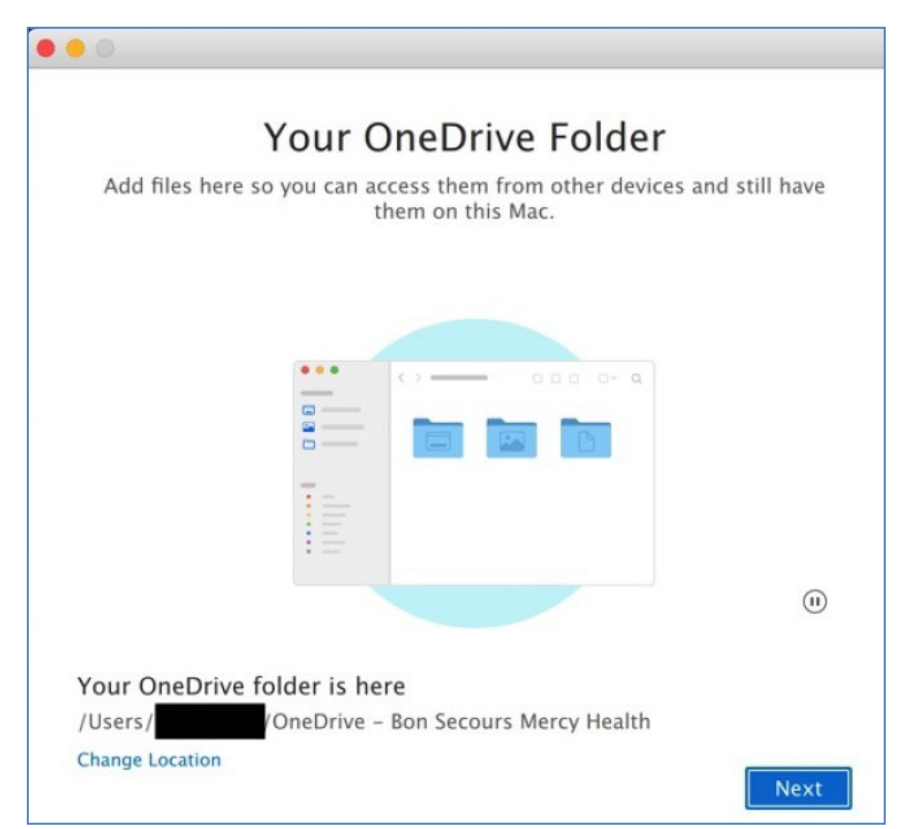

#### Information & Technology MacBook Pro Guide

### **Setup Display Link Driver**

1. Once the MacBook is pugged into an approved dock, you will see the following pop-up. Select **Open System Preferences**.

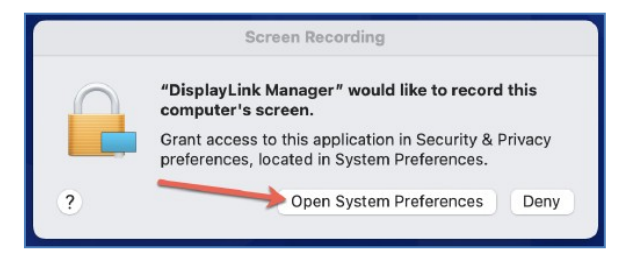

2. Click on the lock at the bottom left. It will prompt for your password.

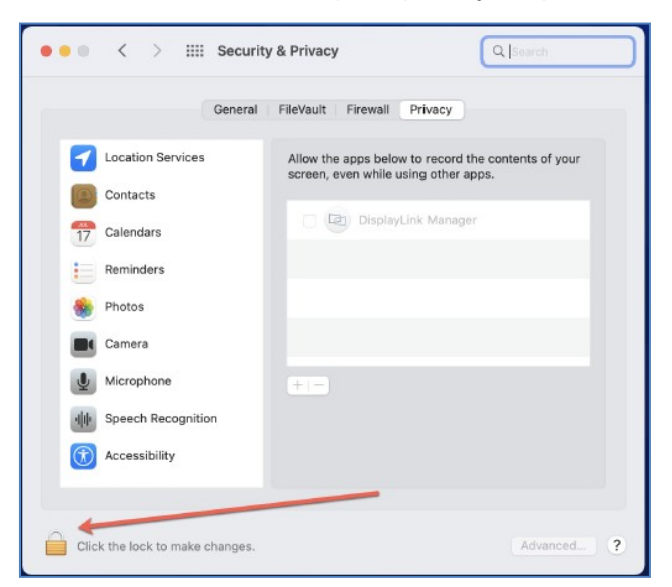

3. Check the box labeled DisplayLink Manager.

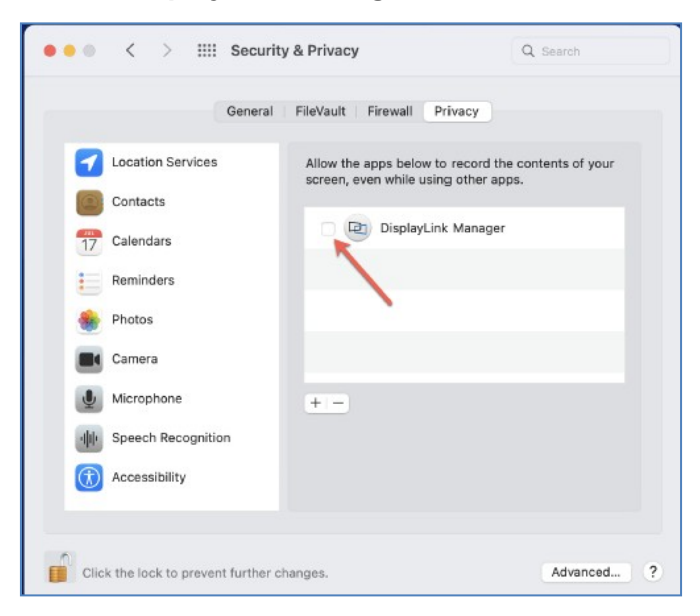

#### Information & Technology MacBook Pro Guide

4. Select **Quit & Reopen** on the following pop-up.

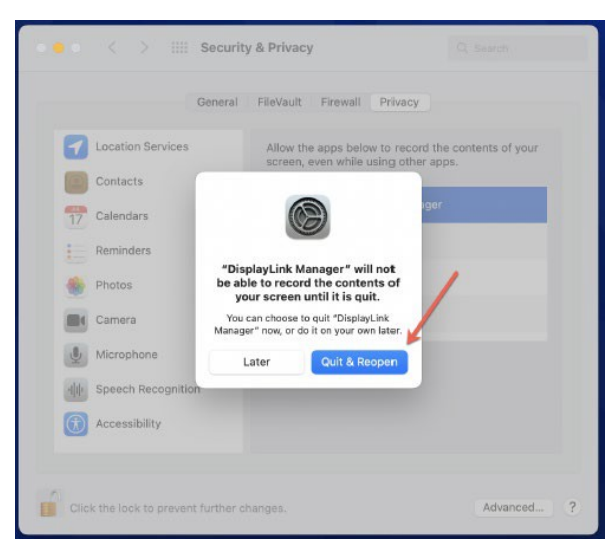

5. Select the Display Link icon in the upper right of the screen.

| Home                                                                                                    | Support Feedback                                                                                                    |
|----------------------------------------------------------------------------------------------------|----------------------------------------------------------------------------------------------------|
| Login screen extension status:                                                                                             | Installed                                                                                                    |
| Automatic startup:                                                                                                    | Launch automatically after login                                                                                                    |
| Apple Watch unlock:                                                                                                    | Use Apple Watch to unlock on login screen                                                                                                    |
| Display rotation:                                                                                                    | No DisplayLink-enabled display detected                                                                                                    |
|                                                                                                    |                                                                                                    |
| Please allow Notifications                                                                                                 | s when mirroring or sharing to receive notifications                                                                                                    |
| Please allow Notifications<br>Please ensure you have chi<br>the display" in Notifications<br>to receive notifications on i | s when mirroring or sharing to receive notifications<br>ecked "Allow notifications: When mirroring or sharing<br>s & Focus in System Preferences. Enabling it is require<br>macOS Monterey. |

6. In the drop-down screen, select the box for Launch automatically after login.

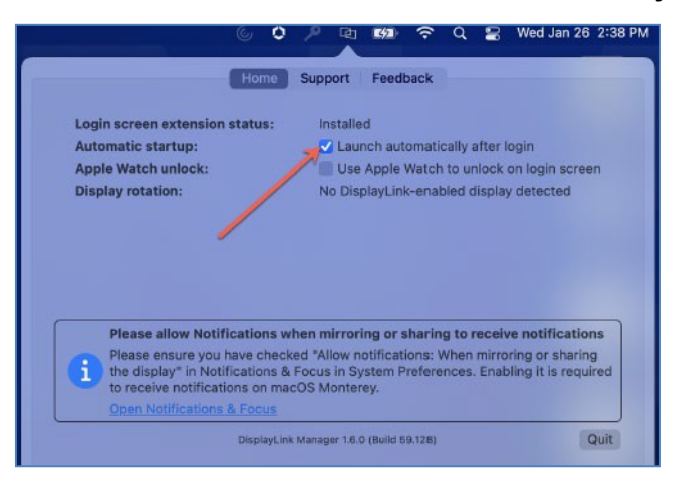

#### Information & Technology MacBook Pro Guide

### Mac Help

Mac Help is an internal application on your computer designed to provide assistance. It is important to note, that the Help application is contextual. The contents change depending on which application you have open.

- 1. Click **Help** in the menu bar at the top of the screen.
- 2. Type the subject or issue you'd like help with in the Search field.

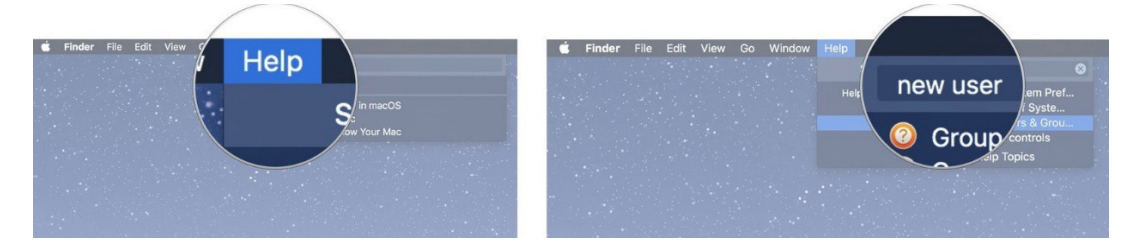

- 3. Click a search result from the list.
- 4. Click on a related link to open a specific app or program relating to your issue.

### **Apple Support**

Apple has a robust resource library, containing specific help articles for users.

- 1. To access Apple Support, open a browser and enter the following website: <u>https://support.apple.com/mac/macbook</u>
- 2. Scroll to the bottom of the page and utilize the "Search for More Topics" query.